#### Mode opératoire inscription en ligne aux randonnées

Pour vous inscrire à la randonnée proposée, vous devez cliquer sur le lien envoyé dans le mail de communication.

Vous allez ouvrir un formulaire qui décrit la randonnée, il vous suffit ensuite de dérouler toutes les actions (inscrites en bleu dans ce mode opératoire).

• Cliquer sur le bouton d'action "S'inscrire".

Une nouvelle page s'affiche et vous présente le déroulement de l'inscription en 4 étapes: elles sont simples et rapides, et bien détaillées ci-dessous pour vous accompagner au mieux.

A noter que, l'absence du bouton d'action "S'inscrire" signifie que le quota d'inscriptions est atteint. Veuillez contacter par mail la responsable de la randonnée pour vous positionner en file d'attente. Vos points de contacts sont :

- Dans le cas des randonnées courtes : Ginette Vidotto ginettevidotto@orange.fr
- Dans le cas des randonnées longues : Sylvie Gordon sylvie.gordon31@gmail.com

#### 1 Étape 1 - L'inscription

L'écran rappelle le prix de la prestation, il vous suffit de

- cliquer à nouveau sur le bouton "S'inscrire" (à noter que le bouton d'action "Suivant" est présenté mais n'est pas utile à ce niveau).
- Une fenêtre s'affiche et vous permet de saisir prénom, nom, adresse mail et n° de téléphone.
- Puis cliquer sur le bouton "Enregistrer".
- L'application vous renvoie sur le 1er écran et récapitule les informations saisies.Il suffit de cliquer sur le bouton "Suivant" pour passer à l'étape 2.

A noter que vous avez lors de cette étape, la possibilité d'ajouter un participant, avant de poursuivre jusqu'au paiement.

## 2 Étape 2 - Le résumé

Un résumé précis de toutes les informations saisies est rappelé.

• Il suffit de cliquer sur le bouton "Suivant" pour passer à l'étape 3.

## 3 Étape 3 - Le Paiement

3 modes de paiement sont proposés le chèque, le virement bancaire ou la carte bancaire.

- Quel que soit le mode de paiement choisi, vous devez renseigner tous les champs obligatoires mentionnés avec une petite \* (seule votre adresse postale est demandée).
- Si vous avez choisi le paiement par chèque, cliquer sur le bouton d'action "Payer" qui vous dirigera directement sur l'étape 4. Votre inscription sera enregistrée, "en attente de paiement". Vous devrez faire parvenir votre chèque dans les temps prévus, à l'adresse habituelle sur Castanet, pour que l'inscription soit validée :
  - pour les randonnées courtes chez G.Vidotto Bât.F4 3 square Joséphine Baker
  - des randonnées longues chez S.Gordon, 21 rue de la Marelle.
- Les 2 autres modes de paiement éviteront le déplacement.
  - Si vous avez choisi le paiement par **virement bancaire**, l'application vous invite à cliquer sur le bouton d'action "Payer" qui vous dirigera directement sur l'étape 4.
  - Si vous avez choisi le paiement par carte bancaire : une contribution financière additionnelle est suggérée <u>mais aucunement obligatoire</u> : il vous suffit de cliquer sur le bouton "Modifier", cocher la case" Je ne souhaite pas contribuer", et cliquer sur le bouton d'action "Appliquer". Vous revenez sur l'écran principal qui récapitule toutes les informations, dont le prix de la prestation. A noter que vous pouvez à tout moment, cliquer sur le bouton d'action "Précédent" (en l'occurrence ici, si vous avez par exemple sélectionné le paiement par carte mais que vous avez oublié d'ajuster le montant du "Don"). Si toutes les informations vous conviennent, vous pouvez cliquer sur le bouton d'action "Procéder au paiement". Vous arrivez sur l'étape 4.

# 4 Étape 4 - la Confirmation

Un écran de Félicitations est affiché.

- Si vous avez choisi le paiement par virement, l'IBAN et BIC de l'association randOxygène sont affichés. Attention, il s'agit des nouvelles coordonnées bancaires de randOxygene au Crédit Agricole (IBAN: FR76 1310 6005 0030 0397 8374 203 BIC: AGRIFRPP831) Relevez bien ces informations et connectez vous dans la foulée sur votre banque pour procéder au virement bancaire. L'inscription restera "En attente de Paiement", en attendant la régularisation. Un suivi sera effectué par l'équipe dont le trésorier.
- Si vous avez choisi le paiement par carte bancaire, vous pouvez poursuivre l'enregistrement en sélectionnant le mode de paiement (Visa, CB). Vous saisissez vos informations bancaires jusqu'à recevoir le message de confirmation de paiement retourné par l'application.